Hướng dẫn sử dụng Etax Mobile

## Bước 1

Chọn menu **Tiện ích-> Bảng giá LPTB ô tô, xe máy**. Hệ thống hiển thị màn hình tìm kiếm theo các tiêu chí sau: Loại phương tiện, Nhãn hiệu, Kiểu loại xe.

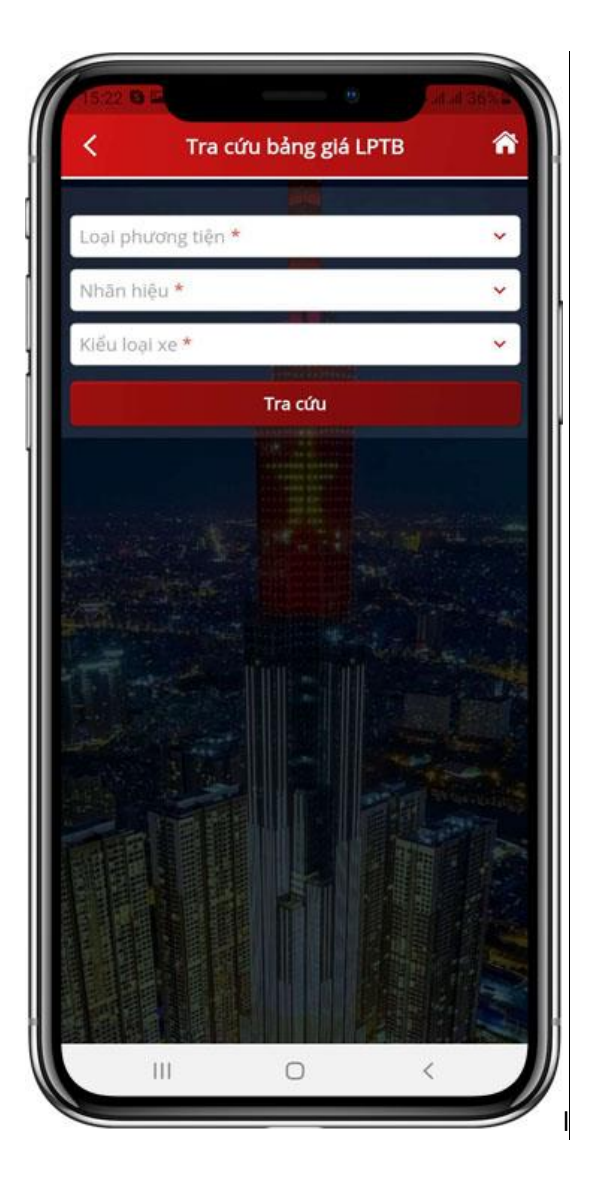

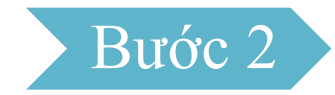

Nhập điều kiện tìm kiếm, nhấn **Tra cứu**. Hệ thống hiển thị kết quả thỏa mãn điều kiện tra cứu.

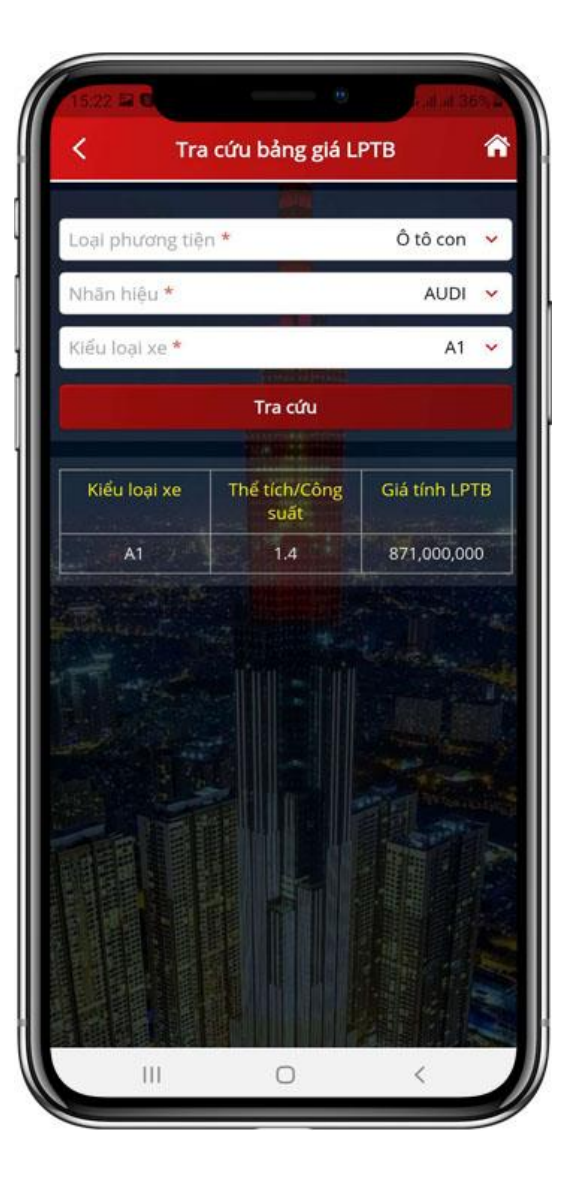

Hướng dẫn sử dụng Etax Mobile

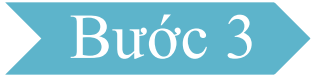

Khi NSD nhấn vào từng dòng kết quả hiển thị, hệ thống hiển thị chi tiết thông tin bảng giá LPTB.

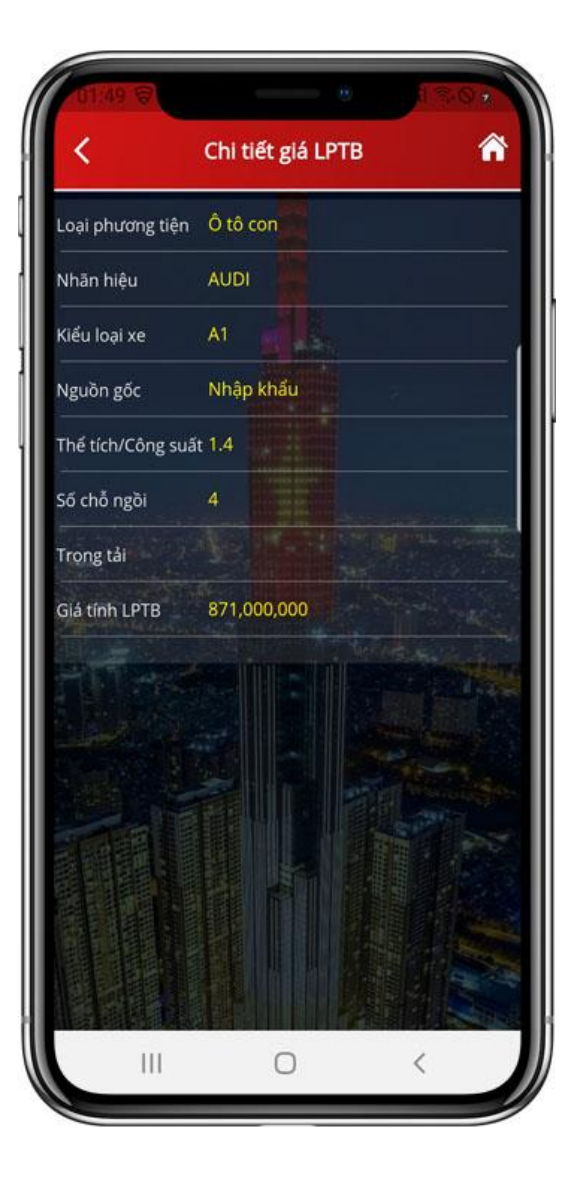